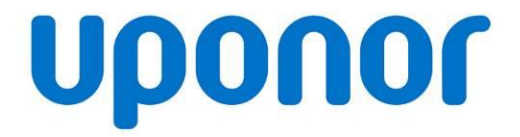

# Uponor online label printing tool "Webprint"

User guide for suppliers Version: 1.5 Author: Christian Lex

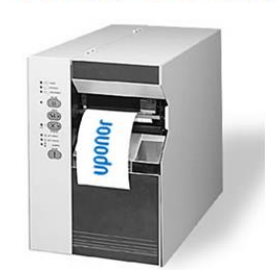

Uponor

Web Print

### Uponor online label printing tool "Webprint" – user guideline 1-6

Follow the link T http://www.uponor.com/webprint and insert your access-data

Please note that password is case-sensitive.

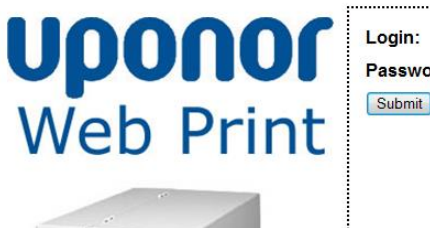

811.88

B.11.88

Password:

| 10 |  |
|----|--|
| 3  |  |
|    |  |

II. Add the item number and push the "Lookup" button

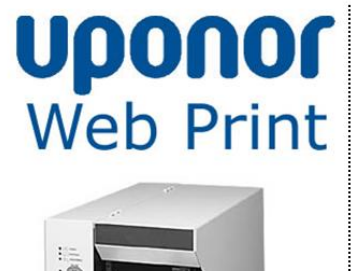

Uponor Part Number: Lookup Logout

©Uponor

## Uponor online label printing tool "Webprint" – user guideline 2-6

III. If **status** is not saleable (e.g. prototype) you will see an attention message

> "choose other item" or "continue with this item"

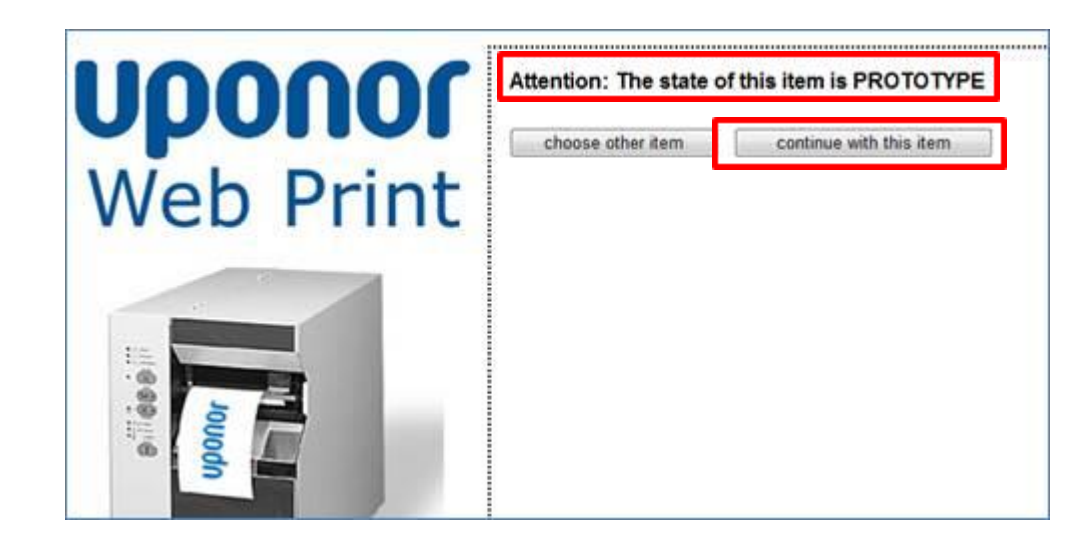

IV. If item type is **Private Label/OEM**, then choose between *Uponor items* and *alternatives*, click "Continue" button

<u>Note:</u> if you want to change between Uponor items and alternatives or vice versa than please continue with step I.

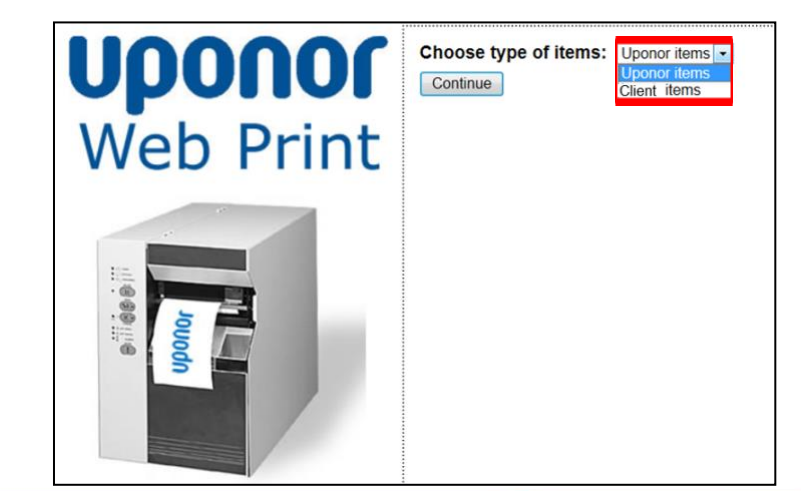

©Uponor

## Uponor online printing tool "Webprint" How to? 3-6

IV.Insert all necessary data into the relevant fields

- 1. choose the "Package Quantity" (e.g. pallet, box,...)
- 2. the **quantity** (if necessary)<sup>1</sup>
- 3. choose relevant "label" format (if available)
  - $\rightarrow$  if you need label in **A4 format** then tick the box "on format DIN A4" on the right
  - $\rightarrow$  if you need a **colored label** then please tick the box "generate colored label" <sup>2</sup>
- 4. create a lot number by clicking the "Insert Data Code" (Format: MMDDJJJJ)
- 5. "create label" in pdf-format by clicking the button
- 6. create the "packaging standard" by clicking the button (if available and needed)
- 7. create a csv-sheet with all necessary data by clicking the button "donwload csv"

| Unonor    | Uponor Part Numb                              | Der: Lookup Logout                                          |
|-----------|-----------------------------------------------|-------------------------------------------------------------|
| opener    | PART-NO:                                      | 1044711 gold                                                |
| Web Print | DESCRIPTION:                                  | UPONOR VARIO PLUS MANIFOLD Q&E W. VALVE LS 3X<br>Q&E 17X2,0 |
|           | Package Quantity                              | : BOX 1 Items: 1 2                                          |
|           | Label:                                        | Box Label C                                                 |
| 1/=       |                                               | generate colored label                                      |
|           | Lot Number:                                   | 04292014 <- Insert Date Code 4                              |
| owodn     | Create Labe<br>Packaging stand<br>Download CS | I 5<br>ard 6<br>∨ 7                                         |

- 1) Option available only for pallet quantity
- <sup>2</sup>) Color depending on the positioning level (gold, blue, grey)

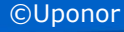

### Uponor online printing tool "Webprint" How to? 4-6

- VI. Print labels via your Acrobat-Reader
  - 1. Click on the disk symbol

#### or choose File → Print

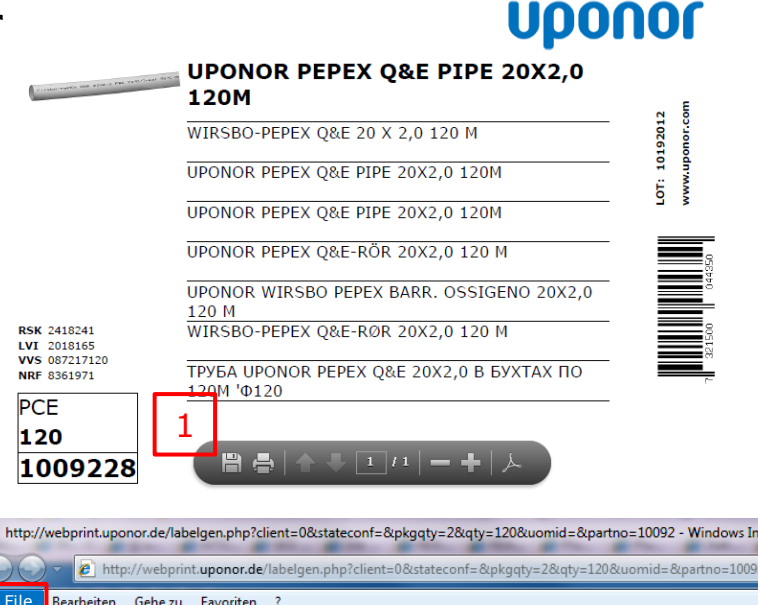

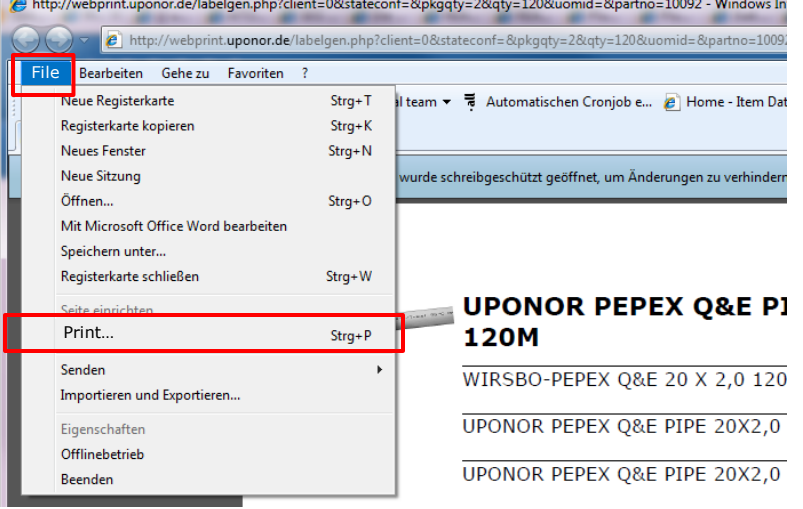

#### 10 July 2014

©Uponor

## Uponor online printing tool "Webprint" How to? 5-6

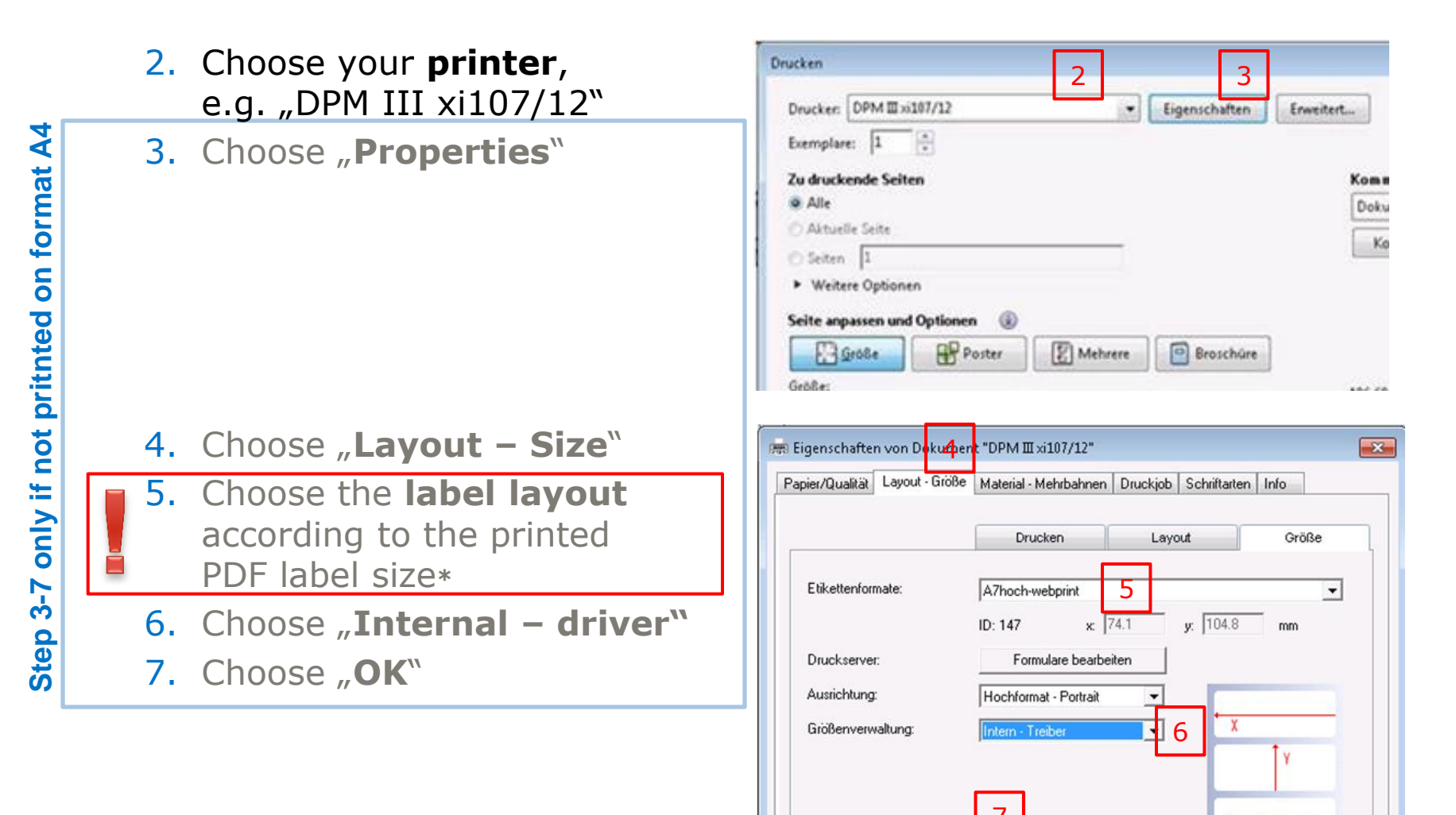

\*) Example: If you have created a label from Webprint in format A7 then you have to choose here also format A7.

©Uponor

Hilfe

Abbrechen

OK

153

### Uponor online printing tool "Webprint" How to? 6-6

- 8. Choose "actual size"
- 9. Choose "number of copies"
- 10. Choose " portrait or landscape automatically"
- 11. Click "Print"

|                                         | 8         |               | -         |                                                                                                    |        |
|-----------------------------------------|-----------|---------------|-----------|----------------------------------------------------------------------------------------------------|--------|
| Drucker: DPM III xi107/12               | •         | Eigenschaften | Enweitert | E                                                                                                    | life 😡 |
| Exemplare: 1                            |           |               |           |                                                                                                    |        |
| Zu druckende Seiten                     |           |               | ,         | Commentare & Formulare                                                                                                    |        |
| <ul> <li>Alle</li> </ul>                |           |               | ſ         | Dokument und Markierungen                                                                                                    | -      |
| 🔿 Aktuelle Seite                        |           |               | Ĩ         | V                                                                                                    |        |
| Seiten 1                                |           |               | l         | Kommentare zusammentassen                                                                                                    |        |
| <ul> <li>Weitere Optionen</li> </ul>    |           |               |           |                                                                                                    |        |
| Seite annassen und Ontionen 🛞           |           |               |           |                                                                                                    |        |
|                                         | (E) Malan |               |           |                                                                                                    |        |
| Poster                                  | E Menrere | Broschure     |           |                                                                                                    |        |
| Größe:                                  |           |               | 1         | 06,68 × 49,97 mm                                                                                                    |        |
| O Anpassen                              |           |               | Г         | uponor                                                                                                    |        |
| Actual size                             |           |               |           | A STATISTICS AND AND AND AND AND AND AND AND AND AND                                                                                                    | - I    |
| 🔘 Ubergroße Seiten verkleinern          |           |               |           | Carl Contraction of the Contraction of the Contract | - 1    |
| 🔄 Papierquelle gemäß PDF-Seitengröße :  | auswählen |               |           | BYERNA AND A                                                                                                    | - 1    |
|                                         |           | _             | L         | and I                                                                                                    |        |
| Ausrichtung:                            | 10        |               |           |                                                                                                    |        |
| Portrait or Lands Cape auton            |           | ,             |           |                                                                                                    |        |
| 🕑 Hochformat                            |           |               |           |                                                                                                    |        |
| Querformat                              |           |               |           |                                                                                                    |        |
| Farben als Grauwerte und schwarz drucke | nr 🕑      |               |           | <b>1</b>                                                                                                    | _      |
|                                         |           |               | <         |                                                                                                    | >      |
|                                         |           |               |           | Ceite Tune 1                                                                                                    |        |
|                                         |           |               |           | Selee 1 Volt a                                                                                                    |        |

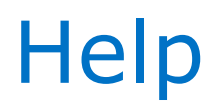

Further information (**system requirements & instructions** and **manual**) you will find on the left corner of the web pages.

| WED FIIIL                                                                                                    | <ul> <li>Every (a for long the installation is in a for a second second sec</li></ul> |
|----------------------------------------------------------------------------------------------------|----------------------------------------------------------------------------------------------------|
|                                                                                                    | <list-item><list-item><list-item><list-item><list-item><section-header><section-header><section-header><section-header><section-header><section-header><section-header><section-header><section-header><section-header><list-item><list-item><list-item><list-item><section-header><section-header><section-header><list-item><list-item><list-item><list-item><list-item><list-item><list-item><list-item><list-item><list-item><list-item><list-item><list-item><list-item><list-item><list-item><list-item><list-item></list-item></list-item></list-item></list-item></list-item></list-item></list-item></list-item></list-item></list-item></list-item></list-item></list-item></list-item></list-item></list-item></list-item></list-item></section-header></section-header></section-header></list-item></list-item></list-item></list-item></section-header></section-header></section-header></section-header></section-header></section-header></section-header></section-header></section-header></section-header></list-item></list-item></list-item></list-item></list-item>                                                                                                    |
| [ System Requirements & Instructions ]         [ Systemanforderungen und Anleitung ]         [ Download latest user quide ]         Uponor GmbH         Industriestraße 56         D-97437 Haßfurt | Manual<br>Uponor online label printing<br>tool "Webprint"<br>User guide for supplers                                                                                                    |

#### Email support: <a href="mailto:webprint-europe@uponor.com">webprint-europe@uponor.com</a>

10 July 2014

©Uponor

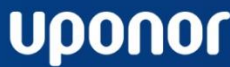

System requirements

& Instructions